## 履修取消について

学期初めに履修登録を行った科目について、途中で履修を取りやめたい場合、履修取消を 行うことができます。取消期間や取消対象科目は別途 a・net や掲示板で確認してください。

## 1. メニューの選択

a・net にログイン後、上部メニュー「履修・成績」の「履修取消」を選択します。

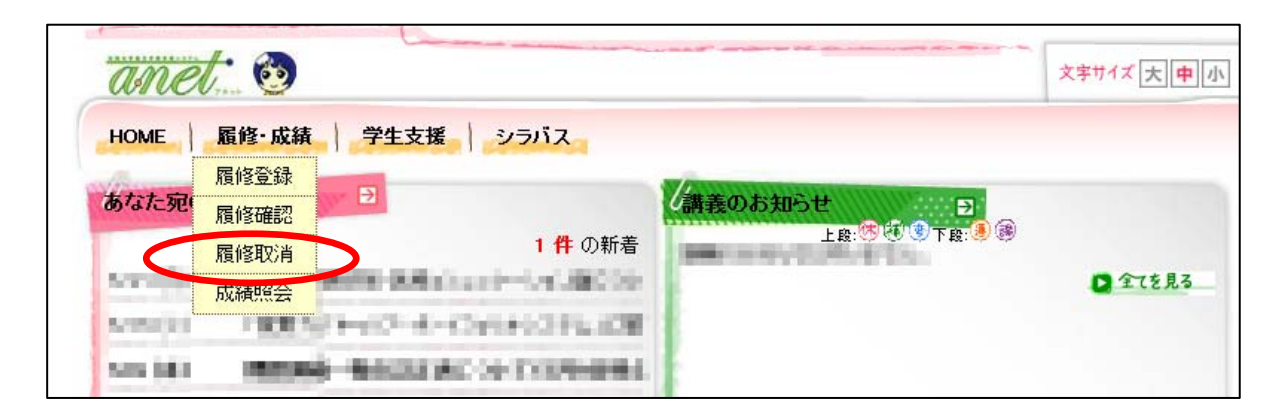

## 2. 履修取消

以下のように、履修登録した科目の一覧が表示されます。取消ししたい科目の「選択」 欄にチェックを入れ、画面右下の「入力内容を確認する」をクリックします。 ※背景が灰色の科目は、取消しの対象ではありません。

| 選択 | 状態 | 期間 | 曜日時限              | 講義コード   | 講義名                          | 単位          | 成績担当教員  |
|----|----|----|-------------------|---------|------------------------------|-------------|---------|
|    |    | 前期 | 月3·4時限            | 6013030 | 国語科教育学概論IA                   | 2           | PHE A   |
|    |    | 前期 | 月5・6時限/木1・2時<br>限 | 5170017 | 大学英語IA7-intermediate course- | 2           | 88.4    |
|    |    | 前期 | 月7·8時限            | 5090052 | スポーツ実技IB                     | 1           | 153-05  |
|    |    | 前期 | 火1・2時限            | 5600022 | 人間形成論B-教育と人間形成の現実を探<br>る-    | 2           | 471.0   |
| •  |    | 前期 | 火3·4時限            | 5100043 | 日本国憲法D-自分の憲法観が持てるよう<br>Iこ-   | 2           | 101.00  |
|    |    | 前期 | 火5·6時限            | 5600140 | 生涯発達心理学I-児童期を中心として-          | 2           | 8.88    |
|    |    | 前期 | 火9·10時限           | 5000010 | 初年次ゼミ「学校教育課程教科教育実践選<br>修」    | 2           | =       |
|    |    | 前期 | 水1・2時限            | 6014016 | 保健体育科教育学概論Ib                 | 2           | 88 S.   |
|    |    | 前期 | 水3・4時限/金5・6時<br>限 | 5080982 | 入門中国語8                       | 2           | 10.000  |
|    |    |    |                   |         | E                            | <b>∂</b> 入力 | 内容を確認する |

## 3. 申請内容の確認

履修取消申請確認画面で内容を確認してください。

取消しを申請した科目には「状態」欄に「申請」が表示されます。また,確認画面には, 取消しを申請した科目のみ表示されます。

正しい内容で申請できていれば、「この内容で申請する」ボタンをクリックしてください。

| ► <u>∧</u>  | カ内容を | 確認してください | 0              |                                          |                    |          |
|-------------|------|----------|----------------|------------------------------------------|--------------------|----------|
| 状態          | 期間   | 曜日時限     | 講義コード          | 講義名                                      | 単位                 | 成績担当教員   |
| 申請          | 前期   | 月7·8時限   | 5090052        | スポーツ実技IB                                 | 1                  | 52.53    |
| 申請          | 前期   | 火3·4時限   | 5100043        | 日本国憲法D-自分の憲法観が持てるように-                    | 2                  | 20.108   |
| <b>'ን</b> λ | 力画面  | へ戻る      | この<br>くだ<br>続き | ボタンを必ずクリックして<br>さい!クリックしないと手<br>が完了しません。 | <b>&gt;&gt;</b> 20 | D内容で申請する |

「以下の内容を申請しました。」というメッセージが出ると、履修取消申請が完了となり ます。

※ 履修取消を申請した科目は、成績証明書及び a・net の My 時間割に掲載されません。 ※ 履修取消期間中は、何度でも取消の申請を行うことができます。